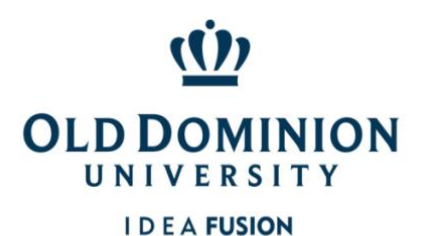

## QUICK GUIDE TO CREATING A POSTING FOR AP FACULTY POSITIONS

Either the Department Chair/Hiring Manager (HM) or the Budget Unit Director (BUD) can create job postings.

- 1. Login to PAPERS at <u>https://jobs.odu.edu/hr</u>.
- 2. Verify that you are in the **Applicant Tracking** Module.
- 3. Ensure that\_you are logged in under the **Dept Chair/HM** or **Budget Unit Director** user group.
- 4. Click on the Posting Tab, then Administrative/Professional Faculty or from the Shortcuts box click on Create New Administrative/Professional Faculty Posting
- 5. Select how you would like to create the posting either from Position Type, Title, or Posting.
- 6. Complete the requested information:
  - Required fields have an orange asterisk (\*) by the field name you must complete those fields before moving to the next section.
  - b. Clicking on the Next or Save button will save your work. Clicking on Next will also move you through the posting creation steps.
  - c. You can exit the system and return at a later time to complete the posting by selecting "Keep working on this Posting" from the orange **Take Action on Posting** bar.
- 7. To submit the Posting:
  - a. From the orange Take Action on Posting bar, select Review Budget Unit Director\_(move to Budget Unit Director) and ensure the appropriate budget unit director is selected from the drop-down menu.